Use the Tab key to move forward and Shift+Tab

The server is case sensitive, verify if the

information should be typed in lowercase, etc.

No spaces, attention to the number one (1) and

C

lowercase (L), the zero 0 and the letter (0).

4. Type your LOGIN NAME (in lowercase) and press the Tab key.

to move backward.

- 5. Type your HOST NAME (in lowercase) and press the Tab key.
- 6. Type your PASSWORD (in lowercase) and press the Enter key.
- 7. Click the YES button to work with the new mail, or Click the NO button to go directly to the MAINBOX.

## Exercise

- 1. Open the MAIL/COURRIER Group If it is not already opened.
- 2. Double-click the MAIL icon The Login dialog box will be displayed.
- 3. Type the LOGIN NAME
- 4. Type the HOST NAME
- 5. Type the **PASSWORD**
- 6. Press ENTER